1

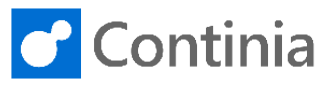

The Continia Web Approval Portal is available as either on-premises or a Cloud Service (ContiniaOnline). When ordering the solution, the customer chooses either the cloud-based web approval portal ContiniaOnline.com or the on-premises installed website.

| This guide shows you how to install the On-Premises<br>Continia Web Approval Portal. Start the installation by<br>opening the installation package downloaded from the | Image: State         DC-W1-6.00.02            File:         Home:         Share:         View           Image: Share:         Image: Share:         Image: Share:         Share:           Image: Share:         Image: Share:         Image: Share:         Share: |                                                                                                    |                                                                                                    |                    |  |  |
|----------------------------------------------------------------------------------------------------|----------------------------------------------------------------------------------------------------|----------------------------------------------------------------------------------------------------|----------------------------------------------------------------------------------------------------|--------------------|--|--|
| Continia PartnerZone.<br>Locate the " <b>Continia Web Portal</b> " folder.                                                                                             | 😭 Favorites                                                                                                    | Client Continia Web Client Add-ins Continia Web Portal Documentation Documentation Continia Web Portal                                                                                              | 3/30/2020 11:06 AM File folder<br>3/30/2020 11:07 AM File folder<br>3/30/2020 11:07 AM File folder<br>3/30/2020 11:07 AM File folder<br>3/30/2020 11:07 AM File folder                                                                                                    | 346                |  |  |
|                                                                                                    |                                                                                                    | Depen Size: 71.2 MB     Depen Size: 71.2 MB     Depen Size: 71.2 MB     Depen Size: 71.2 MB     Totes: CustomSettings, fax     Test PDF     Test XML     Tools     Zetup     Status e-mail template | 1107 AM         File folder           icon, Global, Web         11:06 AM         File folder           3/30/2020 11:06 AM         File folder         3/30/2020 11:06 AM         File folder           3/30/2020 11:06 AM         File folder         3/30/2020 11:06 AM         File folder           3/30/2020 11:06 AM         File folder         3/30/2020 11:06 AM         File folder           3/30/2020 11:06 AM         Hile folder         Hile folder         Application           3/30/2020 11:06 AM         Hile folder         Hile folder         Hile folder                                                                                                    | a 3,081 KB<br>1 KB |  |  |
| Copy the folder.                                                                                                    | This PC     Open     Open in new window     Share with     Restore previous versic     Include in library     Pin to Start     Send to     Cut     Copy     Paste     Create shortcut     Delete                                                                    | Applications Client Continia Web Client Add-ins Continia Web Portal mentation se Management ts LaV Server VDF ML e-mail template                                                                    | 3/30/2020 11:06 AM Hie tolder<br>3/30/2020 11:07 AM File tolder<br>3/30/2020 11:07 AM File tolder<br>3/30/2020 11:07 AM File tolder<br>3/30/2020 11:07 AM File tolder<br>3/30/2020 11:07 AM File tolder<br>3/30/2020 11:08 AM File tolder<br>3/30/2020 11:08 AM File tolder<br>3/30/2020 11:08 AM File tolder<br>3/30/2020 11:08 AM File tolder<br>3/30/2020 11:06 AM File tolder<br>3/30/2020 11:06 AM HTM File                                                                                                    | 3,081 K8<br>1 K8   |  |  |
| Navigate to the Instaub folder on the webserver                                                                                                    | Rename<br>Properties                                                                                                    | ir                                                                                                    | netpub                                                                                                    | X                  |  |  |
|                                                                                                    | <ul> <li>(€) → ↑ (□) → Th</li> <li>★ Favorites</li> <li>∞ This PC</li> <li>• Network</li> </ul>                                                                                                    | iis PC > Local Disk (C:) > inetpub                                                                                                    | v         C         Search i           Date modified         Type           12/28/2016 6:52 PM         File folder           8/5/2019 12:51 PM         File folder           12/28/2016 6:52 PM         File folder           12/28/2016 6:52 PM         File folder           8/5/2019 12:59 PM         File folder                                                                                                    | netpub ,P<br>Size  |  |  |
| Paste the copied folder.                                                                                                    | 9g Network           Vie           Son           Gro           Sitems           Past           Unconstruction           Shan           New           Prop                                                                                                    | w  tby tby tby tby tby tby tby top top top top top top top top top top                                                                                                    | 12/28/2016 6:52 PM<br>8/5/2019 12:59 PM<br>File folder                                                                                                    |                    |  |  |
| Open the folder " <b>Continia Web Portal</b> " in the Inetpub folder.                                                                                                  | B B =<br>File Home Share<br>← ○ × ↑ B + Th<br>★ Favorites<br># This PC<br>¶ Network                                                                                                    | is PC + Local Disk (C:) + inetpub<br>Name<br>Continis Web Portal<br>Cutterr<br>Listory<br>I logs<br>temp<br>temp                                                                                    | Action of the second second seco | netpub p<br>Size   |  |  |

2

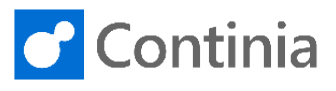

\_ 🗆 🗙 ⊋ 🚺 = Continia Web Porta To allow the Business Central service tier to update Home Share View 2 the website folder with data from Document Capture, ✓ ♂ Search Con ,p the service account must have permission to modify Date modified Туре Size ☆ Favorites App\_Data 3/30/2020 3:19 PM File folder (read, write, and delete) the content of the App\_Data 🌉 This PC /30/2020 3:19 PM File folder folder. Content File folder File folder 3/30/2020 3:19 PM 3/30/2020 3:19 PM 📬 Networ Right click on the subfolder "App Data". Views 3/30/2020 3:19 PM File folder CustomSett 3/30/2020 11:07 AM XML Config 2 KB favicon 3/30/2020 11:07 AM Icon 3/30/2020 11:07 AM Icon 3/30/2020 11:07 AM ASP.NET Server A... 8 KB 1 KB Veb. 3/30/2020 11:07 AM XML Configuratio 10 KB 🏭 « Local Disk (C:) 🕨 inetpub 🕨 Ci Select "Properties". Date modified Туре 👉 Favorite 3/30/2020 3:19 PM File folder Data Open File folde Open in nev 3/30/2020 3:19 PM 3/30/2020 3:19 PM File folder File folder Share with Restore prev 3/30/2020 3:19 PM File folder 3/30/2020 11:07 AM XML Config Include in library 2 KB 3/30/2020 11:07 AM AME Configuratio.. 3/30/2020 11:07 AM Icon 3/30/2020 11:07 AM ASP.NET Server A... Pin to Start 8 KB Send to . 1 KB 3/30/2020 11:07 AM XML Configuratio. 10 KB Cut Сору Paste Create shortcut Delete Rename 8== Proper bin x App\_Data Pro Select the "Security" tab. 💻 This PC 🚺 Co General Sh g Security P vious Versions Cust 📬 Network Scri J Vie Vie Vie App\_Data 2 KB Globa Globa Globa Globa Web File folder 8 KB Туре 1 KB 10 KB Locatio C:\inetpub\Cont oin Web Posts Size: 8 bytes (8 bytes) Size on disk: 0 bytes Contains 1 Files, 0 Folder Created: Today, March 30, 2020, 1 minute ago Attributes Read-only (Only applies to files in folder ) EE 9 items 1 item selected Hidden Advanced... 0 bin x Select "Edit .... ". 🎼 This PC App Data Properti 🔒 Con General Sharing Security Previous Versions Customize Setwork Scrip Object name: C:\inetpub\Continia Web Portal\App\_Data Group or user names: Cust 2 KB Favio Glob Web 8 KB 1 KB 10 KB over A Ш To change per os click Ed Permissions for CREATOR OWNER De Full control Modify Read & exect List folder cor Read Write ) == 1 item selected 9 items 0 For special perm click Advanced ions or advanced settings, Advanced X Select "Add....". App\_Data Properties bin 📑 This PC Cont Scrip General Sharing Security Previous Versions Customize 📬 Networ View ns for App\_Data 🖗 Custo 2 KB 8 KB Security Glob Object n C:\inetpub\Continia Web Portal\App\_Data 1 KB v Web 10 KB Group or user names: CREATOR OWNER SYSTEM Administrators (CDC\4dm Users (CDC\Users) TrustedInstaller )## E 1 item selecter 9 items Add Remove is for CREATOR Full control Modify

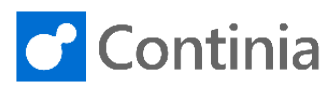

| Type or select the account name that you want to<br>grant permissions to the App_Data folder.<br>In this scenario, the account <b>"network service"</b> is<br>used. | P This PC<br>♥ Network<br>9 items 1 item selected | in App_<br>in Const<br>in Const<br>in Con | Cene<br>Gene<br>G                     | App_Data Properties  App_Data Properties  App_Data Properties  App_Data Promissions for App_Data  Permissions for App_Data  Select Users or Groups  Select Users or Groups  Select Users or Groups  Compton or Built in security principals  Compton or Built in security principals  Compton or Built in security  Compton or Built in security  Compton or Built in  |
|----------------------------------------------------------------------------------------------------|---------------------------------------------------|----------------------------------------------------------------------------------------------------|---------------------------------------|----------------------------------------------------------------------------------------------------|
| Select " <b>Check Names</b> " to check that the account name is valid.                                                                                              | 9 items 1 item selected                           | <ul> <li>Mapp</li> <li>bin</li> <li>Cont</li> <li>Scrip</li> <li>View</li> <li>Qust</li> <li>Tavice</li> <li>Glob.</li> <li>Y<sup>2</sup> Web</li> </ul>                                                                                                    | Gene                                  | App_Data Properties App_Data Properties App_Data Provide Vesions App_Data Permissions for App_Data Select Users or Groups Select Users or Groups Select Users or Groups Cotect Types Cotect Types Cotect Types App_Data Cotect Types App_Data Cotect Types Cotect Types App_Data Cotect Types Cotect Types Cotect Types Cotect Types Cotect Types App_Data Cotect Types Cotect Types Cotect Cotect Cotect Cotect Cotect Cotect Cotect Cotect Cotect Cotect Cotect Cotect Cotect Cotect Cotect Cotect Cotect Cotect Cotect Cotect Cotect Cotect Cotect Cotect Cotect Cotect Cotect Cotect Cotect Cotect Cotect Cotect Cotect Cotect Cotect Cotect Cotect Cotect Cotect Cotect Co |
| Select " <b>OK</b> " to confirm.                                                                                                    | This PC This PC This PC This PC                   | App_<br>bin<br>Cont<br>Cont                                                                                                    |                                       | App_Data Properties                                                                                                    |
| Select " <b>Allow Modify</b> " to grant the account the required permissions.                                                                                       | 9 items 1 item selected                           | View<br>↓ Custe<br>↓ favice<br>↓ Glob.<br>↓ Web                                                                                                    | C C C C C C C C C C C C C C C C C C C | Permissions for App_Data         Security       Line         Object name:       Line         Check contents       Line         Check contents       Line         Permissions for NETWORK       Line         Security       Add         Permissions for NETWORK       Line         Check control       Line         Model       Dery         Full control       Line         Mody       Line         Pendseconder       Line         Read       Line                                                                                                    |
| Select " <b>OK</b> " to confirm.                                                                                                    | 9 items   1 item selected                         | ₽ Glob.<br>₽ Web                                                                                                    | F C                                   | Object name:     C'unepub/Continia Web Postal/App_Data       Grup or user names:     */                                                                                                    |

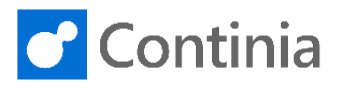

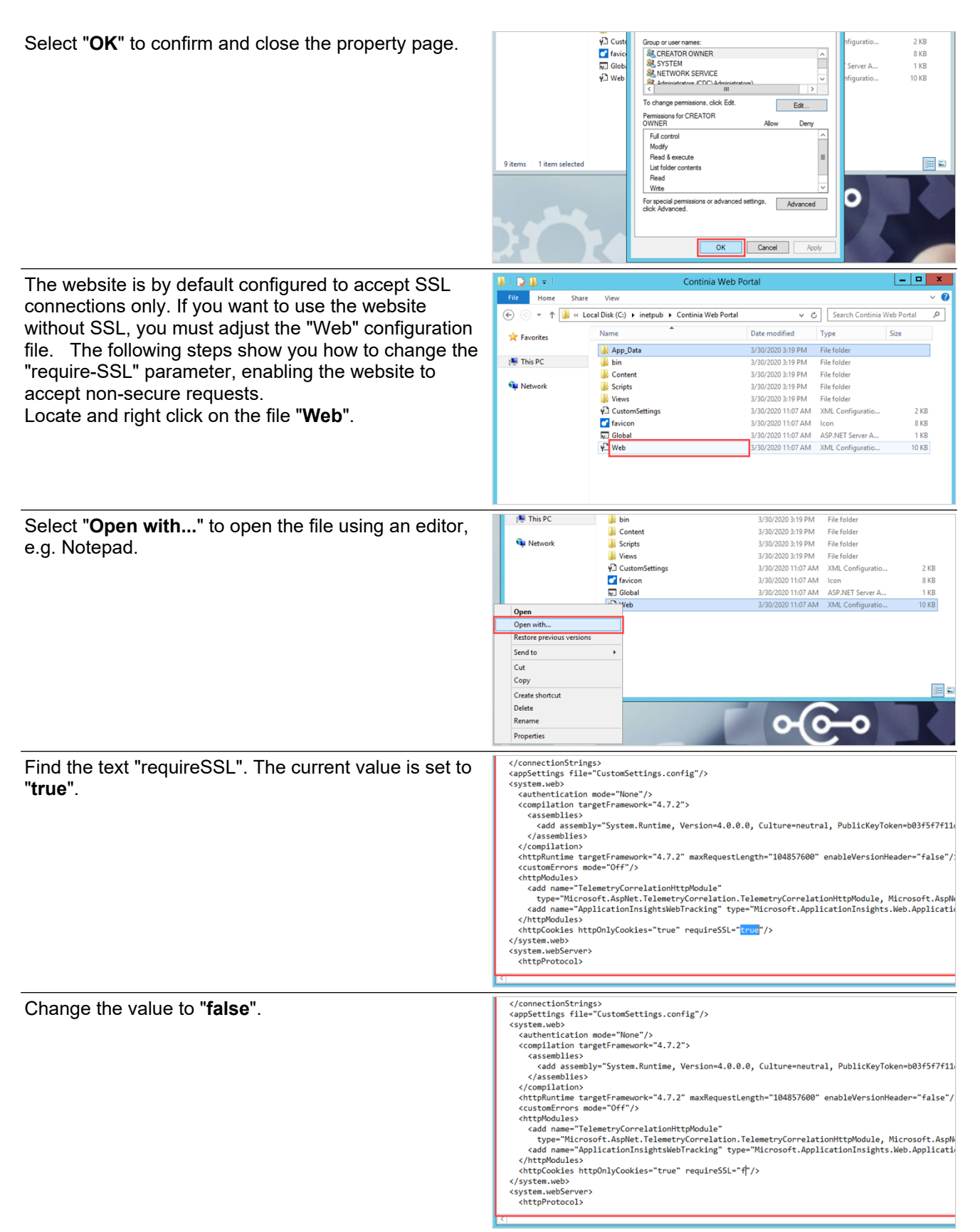

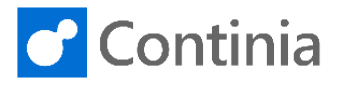

| Close the Notepad.                                                                                                    | Web - Notepad                                                                                                    |
|----------------------------------------------------------------------------------------------------|----------------------------------------------------------------------------------------------------|
|                                                                                                    | ▲<br>ityFramework, Version=6.0.0.0, Culture=neutral, PublicKeyToken=b77a5c561934e089"                                                                                                    |
|                                                                                                    | tiniaOnlineWebUsers-Web.config Connection String_0)"                                                                                                    |
| Select "Save" to update the web-file with the changes.                                                                                                    | lacableToken_ContiniaOnlineWebUsers-Web.config Connection String_0)"                                                                                                    |
|                                                                                                    | Notepad       z=neutral, PublicKeyToken=b03       357600" enableVersionHeader="       DorotSeve       Cancel   prrelationHttpModule, Microsoft.AspNet.TelemetryCorrelation"/> ft.ApplicationInsights.Web.ApplicationInsightsHttpModule, Microsoft.AI.Web"/>                                                                                                    |
| The configuration of the web site is handled in the<br>Microsoft Internet Information Server Manager.<br>Open the "Internet Information Services (IIS)<br>Manager". | Dynamics                                                                                                    |
| In the left hand side panel, right click on "Sites".                                                                                                    | E Start Page                                                                                                    |
|                                                                                                    | File       View       Help         Connections       Internet Information Services 8<br>Application Sener Manager         Same Server       Recent connections         Application Server       Name         Server       Incalmont Pynamics 365 Business Central Help         State List       Dynamics 365 Business Central Web Client                                                                                                    |
| Select "Add Website".                                                                                                    | Start Page       File     View       Help       Connections       Adplication Server Manager       Adplication Server Manager       Add Website       Add Website       Market Server       Market Server <tr< th=""></tr<> |

6

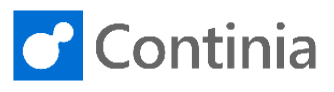

Name the new website "Continia Web Approval Connect to localhost Connect to a server... Server localhost Name Portal". ral Help ntral Web Client Add Website Site name: d C Content Directory Physical path: Pass-through authentication Connect as... Test Settings... Binding Туре: IP address: Port.
 ✓ 80 ✓ All Unassigned http Host name: ? X Link the new web site to the folder you previously Add W copied to the webserver. Site name Continia Web Approval Portal Continia Web Approval Portal Select... Select the 2-dotted button to the right of the field's Content Directory Physical path: Physical path. Pass-through authentication Connect as... Test Settings... Binding IP address: Type: Port: http Host name: Example: w w.contoso.com or marketing.co the Enable IIS Nev ттузісаграсн x Browse to the location of the "Continia Web Portal" e For Fo Pass-through a Select a directory for the application folder and mark the folder. Connect as... ▶ Ioppy Disk Drive (A:)
 ▲ Local Disk (C:)
 ▶ DC Binding Type: http inetpub
 inetpub
 Continia Web Portal
 d Date created: 3/30/2020 3:19 PM Host name: ≡ b history Instally
 Iogs
 temp
 www.root Example: ck the Enable IIS N 🛛 📔 Packages OK Cancel Make New Folder Start Website in enysicar paris x Select "OK" to choose the folder. Browse For Folder Pass-through a Select a directory for the application Connect as... Floppy Disk Drive (A:)
Local Disk (C:) Binding Туре: http Host name: App\_Data Din
 Content
 Scripts
 Views Example k the Enable IIS Ne Þ 📗 custer Make New Folder ОК Cancel Start Website in ? X Add Website Make sure you set up the new website with the right Site name port. Continia Web Approval Porta Continia Web Approval Portal Select... Content Directory Physical path: C:\inetpub\Continia Web Portal Pass-through authentication Connect as... Test Settings... Binding Type: IP address: Port: http ✓ All Unassigned Host name: v.contoso.com or marketing.contoso.com Example: he Enable IIS

7

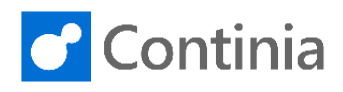

| Select <b>"OK</b> " to create the website.                                                                                                    | the Enable IIS Near<br>Example: www.contoso.com or marketing contoso.com<br>Start Website immediately<br>OK Cancel                                                                                                    |
|----------------------------------------------------------------------------------------------------|----------------------------------------------------------------------------------------------------|
| If you presented with a warning saying that the<br>chosen port is already in use, you must go back and<br>change the setting. If the port number is correct, you<br>can select " <b>Yes</b> " to continue. | Content Directory         Physical path:         CCluretpub/Continia Web Portal         Pass-through authentication         Connect as         Test Settings         Bindin         Type         The binding ":80: is assigned to another site. If you assign the same binding to this site, you will only be able to start one of the sites. Are you sure that you want to add this duplicate binding?         Hos         He Enable IIS New                                                                                                    |
| The setup is almost complete. The last step is to configure the application pool with a user that has access to the web site folder.<br>In the left hand side panel, select " <b>Application Pools</b> ".  | COC CDC > Sites > Continia Web Approval Portal >      File View Help      Connections      Coc CDC AB      Stars     Stars     Coc CDC AB      Stars     Stars     Po © Default Wi Application Pools     Stars     Po © Default Wi Application Pools     Stars     Po © Default Wi Application Pools     Stars     Po © Default Wi Application Pools     Stars     Po © Default Wi Application Pools     Stars     Po © Default Wi Application Pools     Stars     Po © Default Wi Application Pools     Stars     Pools     Stars     Pools     Pools     Pools     Pools     Stars     Pools     Pools     Po |
| Select the application <b>"Continia Web Approval Portal"</b> .                                                                                                    | Application Pools This page lets you view and manage the list of application pools on the server. Application pools are associated with worker processes, contain one or Filter:                                                                                                    |
| Select " <b>Advanced Settings</b> " in the right hand side panel.                                                                                                    | contain one or more applications, and provide isolation among different applications.                                                                                                    |

Continia Software A/S <u>www.continia.dk</u>

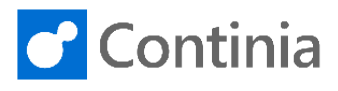

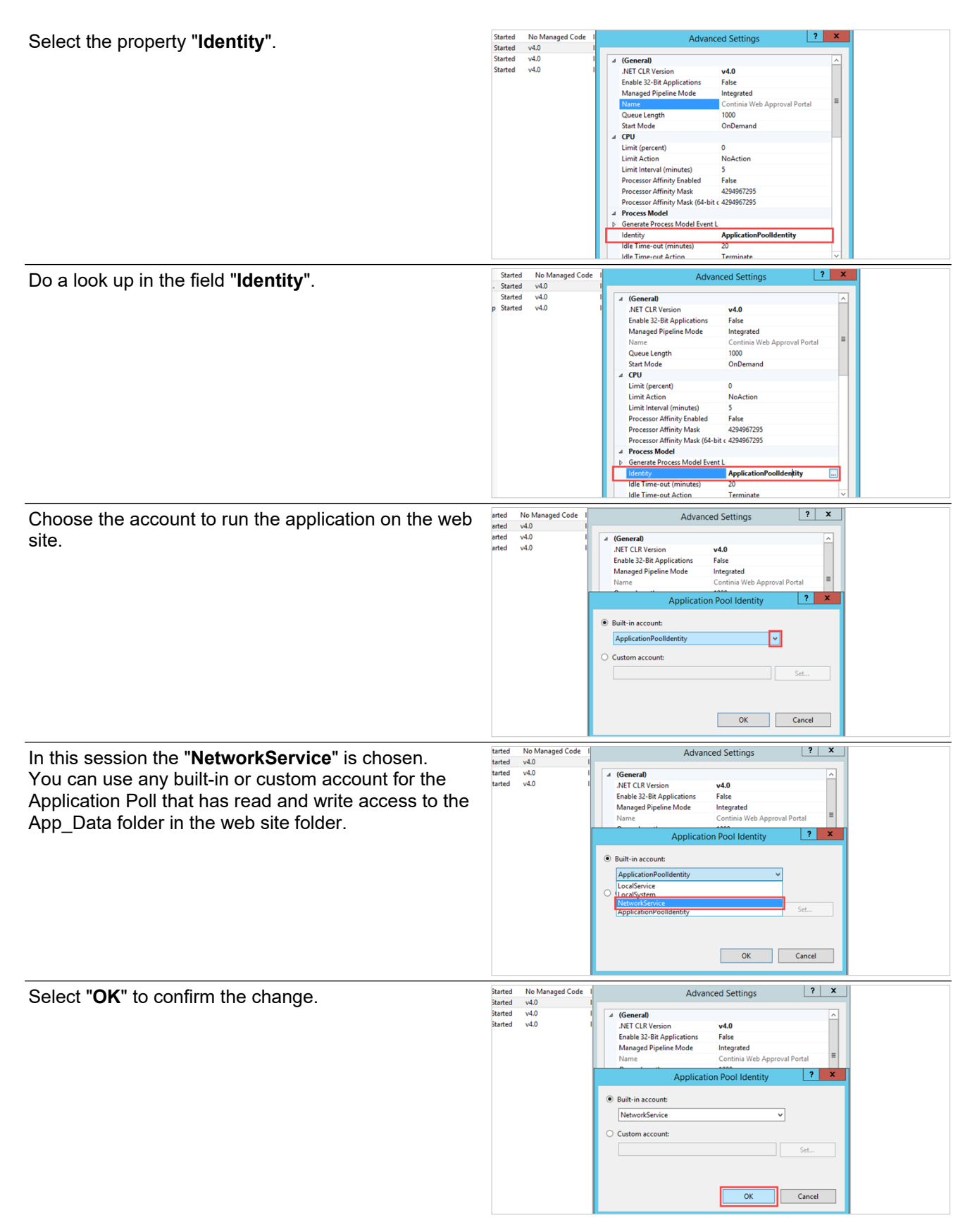

9

![](_page_8_Picture_1.jpeg)

Sign in

f Sign in with Microsoft

Start Mode CPU Limit (percent) Limit Interval (minutes) Processor Affinity Enabled Processor Affinity Mask (Brocessor Affinity Mask OnDemand Select "OK" to confirm the changes and to close the Advaced Settings page. NoAction 5 False 4294967295 Processor Affinity Mask (64-bit c 4294967295 Process Model Generate Process Model Event L ... Net orkService Idle Time-out (minutes) 20 Terminate Idle Time-out Action dentity Identity [identityType, username, password] Configures the application pool to run as built-in account, i.e. Application Pool Identity (recommended), Network Service, Local System, Local Service, or as a specific user identity. OK Cancel File View Help The installation of the Continia Web Approval Portal is Con ections Connections Connections Start Page Start Page Start Page Start Page Col (CDC/AH) Col (CDC/AH) Application Pools completed. The only thing left is to check if the site is This page lets you view and manage the list of application pools on the se operational. 🕶 🐨 Go 👒 🕁 Show All | Group by: No Gr Filter: Select the website "Continia Web Approval Portal" Name NET v4.5 NET v4.5 Classic BC140 
 Status
 .NET CLR Version
 Managed Pic

 Started
 v4.0
 Integrated

 Started
 v4.0
 Classic

 Started
 No Managed Code
 Integrated
 in the left hand side panel. Integrated Integrated Continia Web Appro... Started v4.0 Continia Web Approval Portal DefaultAppPool Started v4.0
 DynamicsNAV140Help Started v4.0 Integrated Integrated Actions Select "Browse \*:80 (http)" in the left hand side A Explore panel. Edit Pe Edit Site Ω. 7 6 8 Basic Setting Session State SMTP E-mai Providers Machine Key Pages and Controls View Application View Virtual Din Manage Website ~ Request Filtering Output Caching đ RestartStart Modules StartStop **Browse Websit** Bri wse \*:80 (http) Configure Helr When you see the login page, the site is installed correctly and ready to use. Continia Web Approval Portal ontinia account login Isemame Password Remember me?